SKPT GDAŃSK

# Zapisy na Darzluba i Manewry SKPT

# Instrukcja dla Uczestników

2018-11-15

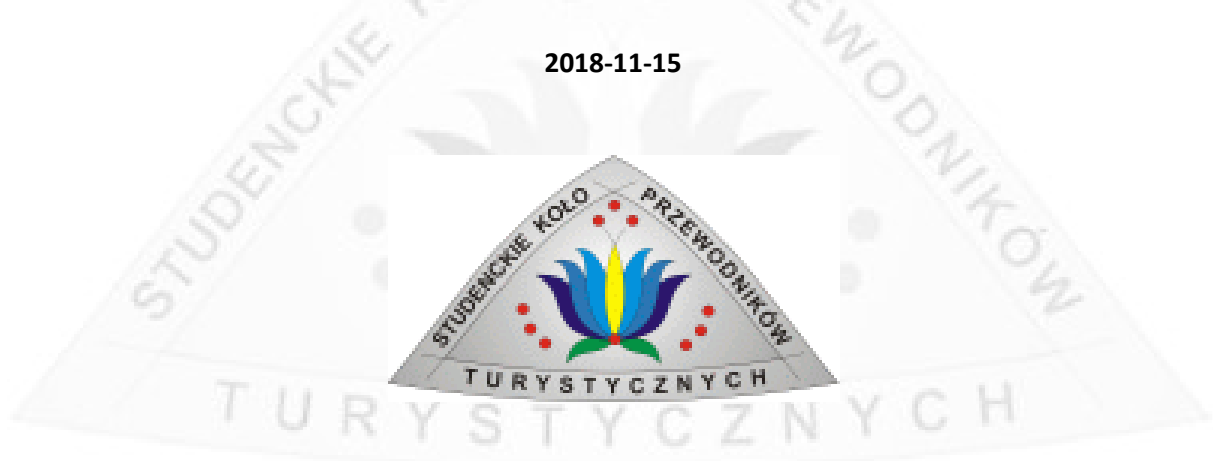

Instrukcja opisuje jak tworzyć konto w systemie zapisów, dodawać uczestników oraz zapisywać się na wybrane trasy.

# Spis treści

| 1. | Opis koncepcji                          | 3    |
|----|-----------------------------------------|------|
| 2. | Zakładanie konta i logowanie do serwisu | 3    |
| 3. | Zarządzenie listą uczestników           | 8    |
| 4. | Zapisy na trasę                         | . 12 |
| 5. | Rezygnacja z miejsca na trasie/trasach  | . 20 |

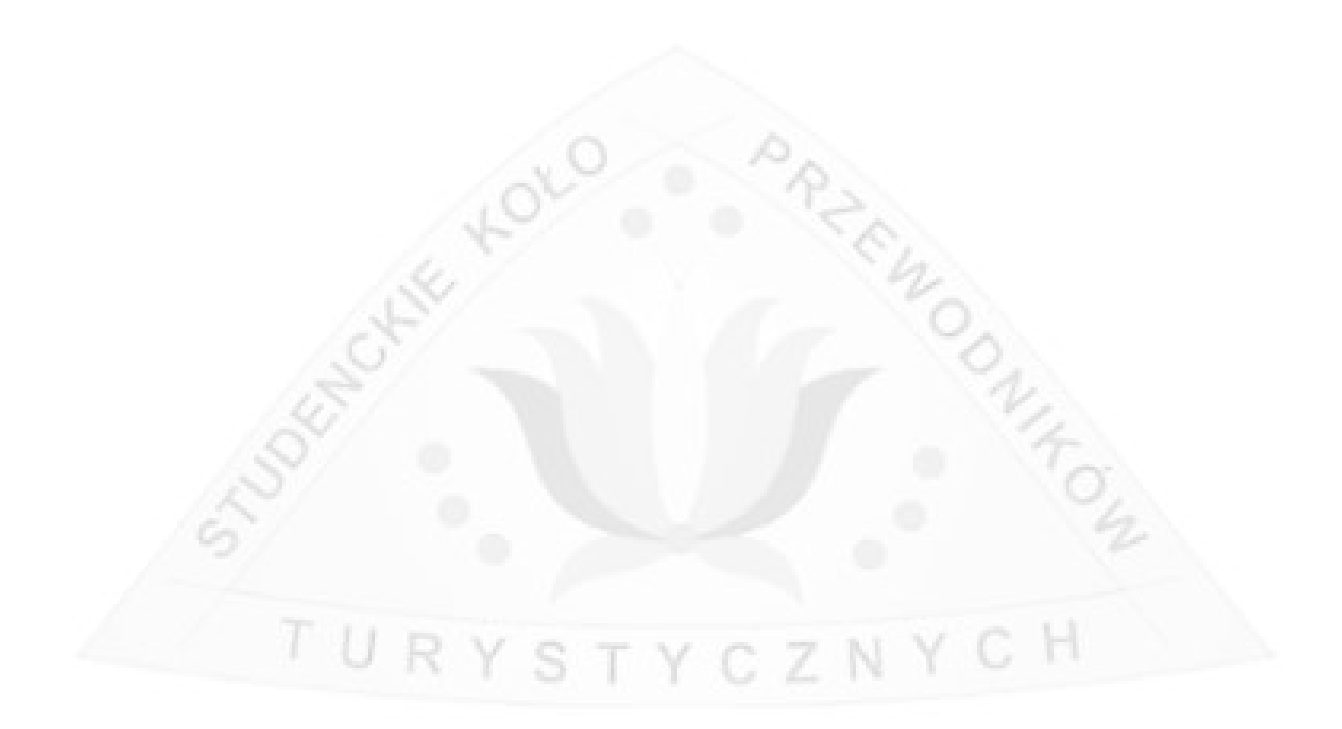

# 1. Opis koncepcji

Celem systemu zapisów jest ułatwienie procesu zapisów na MnO SKPT oraz umożliwienie uczestnikom samodzielnej edycji parametrów drużyny.

Założenia:

- Konto pozwala na założenie jednej drużyny (w szczególnych wypadkach może być inaczej),
- Konto może zostać zastosowane w kolejnych edycjach marszy, jednak za każdym razem trzeba stworzyć nową drużynę,
- Drużyna może wybrać dwie trasy: pierwszą trasę preferowaną i drugą trasę preferowaną
- Jeśli jest miejsce, to drużyna jest zapisywana na pierwszą trasę preferowaną
- Jeśli na liście pierwszej trasy preferowanej nie ma miejsca, to drużyna jest zapisywana na listę drugiej trasy preferowanej odpowiednio podstawową lub rezerwową – według wolnego miejsca.
- Jeśli drużyna przejdzie z na listę podstawową pierwszej trasy preferowanej jest wypisywana z listy na drugiej trasie preferowanej (jeśli na taką była zapisana).

## 2. Zakładanie konta i logowanie do serwisu

1. Aby założyć konto wejdź na najnowszą stronę marszy SKPT.

|                                                   | Mariany<br>Północze<br>Guem                                                                                    | Sec. An                                                    |
|---------------------------------------------------|----------------------------------------------------------------------------------------------------|------------------------------------------------------------|
| Menu                                              | W tej kategorii nie ma artykułów. Jeśli na tej stronie wyświetlane są<br>podkategorie, mogą zawierać artykuły. | Sponsorzy                                                  |
| Aktualności                                       | Jesteś tutaj: Start -> Aktualności                                                                             | Darżluba 9001 wspierają:                                   |
| Karty Startowe                                    |                                                                                                    | <ul><li>Szop wodnik</li><li>Zachodnio-pacyficzna</li></ul> |
| Zapisy                                            |                                                                                                    | kompania eksploracyjna<br>Rowu Mariańskiego                |
| Zgłoszeni uczestnicy                              |                                                                                                    |                                                            |
| Pozostałe Edycje<br>Kontakt                       |                                                                                                    | Odliazania                                                 |
| Menu Użvtkownika                                  |                                                                                                    | Zapisy zakończą się za:                                    |
| Instrukcia do Systemu zapisów                     |                                                                                                    | 2 am 07:19:03                                              |
| Zaloguj                                           |                                                                                                    |                                                            |
| Rejestracja                                       |                                                                                                    |                                                            |
| Polecamy                                          |                                                                                                    |                                                            |
| Uodpornić się na presję otoczenia.                |                                                                                                    |                                                            |
|                                                   |                                                                                                    |                                                            |
| Polityka Prywatności<br>© 2018 Marsze SKPT Gdańsk |                                                                                                    | Do góry                                                    |

2. Następnie kliknij w menu po lewej "Rejestracja"

# Menu Użytkownika

Instrukcja do Systemu zapisów

Zaloguj

Rejestracja

# Polecamy

Uodpornić się na presję otoczenia.

# STUDENCLUE KOLO PRIEMO DALLO DALLO D

- 3. Wypełnij formularz:
  - Podając pełna nazwę konta (może być taka jak login),
  - podając nazwę użytkownika (czyli login),
  - podając dwa razy nietrywialnie hasło,
  - wypełniając Captche (test, czy nie jest się robotem),
  - wyrażając zgodę na politykę prywatności

|   | Rejestracja użytkow                                          | nika                                            |      |
|---|--------------------------------------------------------------|-------------------------------------------------|------|
|   | * Wymagane wypełnienie<br>pól                                |                                                 |      |
|   | Pełna nazwa: *                                               | Kapitan Nemo                                    |      |
|   | Użytkownik *                                                 | nemo                                            |      |
|   | Hasło *                                                      | •••••                                           |      |
|   | Powtórz hasło *                                              | ••••••                                          | 25   |
|   | Adres e-mail *                                               | nemo@dev.null                                   | S4   |
|   | Powtórz adres e-mail *                                       | nemo@dev.null                                   | 00   |
|   | Captcha *                                                    | Nie jestem<br>robotem                           | N/4  |
|   |                                                              | reCAPTCHA<br>Prywatność - Warunki               |      |
| ł | Polityka Prywatnośc                                          | i Witryny                                       | NYCH |
|   | Rejestrując się na tej stroniu<br>prywatności dotyczącą prze | e zgadzasz się na politykę<br>twarzania danych. |      |
|   | Polityka Prywatności *                                       | <ul> <li>Zgadzam się</li> <li>Nie</li> </ul>    |      |
|   |                                                              | Zarejestruj Anuluj                              |      |

4. Następnie kliknij "zarejstruj". Jeśli wszystko pójdzie dobrze pojawi się taki komunikat:

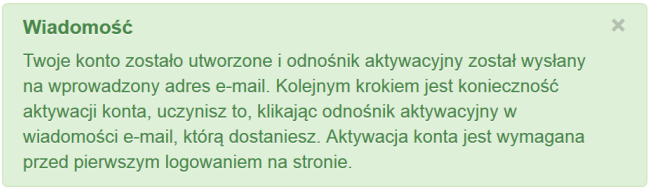

- 5. Otwórz skrzynkę pocztową i poczekaj na wiadomość e-mail
- 6. Gdy wiadomość przyjdzie kliknij na zawarty w niej link aktywacyjny

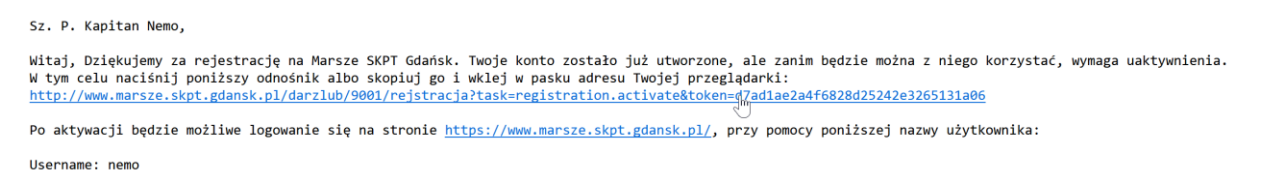

7. Po kliknięciu na link strona powinna wyświetlić taki komunikat wraz z formularzem logowania

|      | Wiadomość<br>Dziękujemy za rejestrację. Two<br>się teraz logować, korzystając z<br>podczas rejestracji. | je konto zostało uaktywnione. Możesz<br>z nazwy użytkownika i hasła podanych | × |
|------|----------------------------------------------------------------------------------------------------|------------------------------------------------------------------------------|---|
|      | Użytkownik *                                                                                            |                                                                              |   |
|      | Hasło *                                                                                                 |                                                                              |   |
|      | Pamiętaj mnie                                                                                           |                                                                              |   |
|      |                                                                                                    | Zaloguj                                                                      |   |
| 8. V | Vpisz login oraz hasło swojego ko                                                                       | onta                                                                         | T |
|      | Użytkownik *                                                                                            | nemo                                                                         | 2 |
|      | Hasło *                                                                                                 | •••••                                                                        |   |
|      | Pamiętaj mnie                                                                                           |                                                                              |   |
|      |                                                                                                    | Zaloguj                                                                      |   |

- 9. A następnie kliknij przycisk "Zaloguj"
- 10. Po zalogowaniu w menu pojawi się link "Moja Drużyna". Należy go kliknąć aby założyć drużynę.

Menu Użytkownika

| Moja Družima |  |
|--------------|--|
| Profil       |  |
| Wyloguj      |  |

11. Po kliknięciu "Moja Drużyna" powinien pojawić się przycisk "Dodaj"

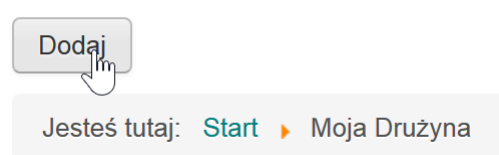

12. Po kliknięciu przycisku "Dodaj" pojawi się formularz danych drużyny

#### Edytuj dane drużyny

| Nazwa Drużyny              |                       |       |
|----------------------------|-----------------------|-------|
| Komentarz                  |                       |       |
| Minuta startowa            | Dowolna Wczesna Późna |       |
| Zapisz Anuluj              |                       |       |
| Jesteś tutaj: Start 🕨 Moja | a Drużyna             |       |
| 13. Wypełnij dane drużyn   | y i kliknij "Zapisz"  | 12    |
| Edytuj dane drużyny        |                       | - 01  |
| Nazwa Drużyny              | Nautilus              | VIL.  |
| Komentarz                  | Lubie łodzie podwodne | 04    |
| 1                          |                       |       |
| Minuta startowa            | Dowolna Wczesna Późna | A C H |
| Zapińz Anuluj              |                       | NYCH  |

|                                    |                                | Mariany<br>Pôinocne                      |                                                            |
|------------------------------------|--------------------------------|------------------------------------------|------------------------------------------------------------|
| Menu                               | Wiadomość                      | Guam                                     | Sponsorzy                                                  |
| Aktualności                        | vvysłano pozycję.              |                                          | Darżluba 9001 wspierają:                                   |
| Karty Startowe                     | Drużyna                        |                                          | <ul><li>Szop wodnik</li><li>Zachodnio-pacyficzna</li></ul> |
| Zapisy                             | ld:                            | 4                                        | kompania eksploracyjna<br>Rowu Mariańskiego                |
| Zgłoszeni uczestnicy               | Nazwa Drużyny:                 | Nautilus                                 |                                                            |
| Pozostałe Edycje                   | Koszty do opłacenia:           | 0.00                                     |                                                            |
| Kontakt                            | Zapłacono:                     | 0.00                                     | Odliczanie                                                 |
| Menu Użytkownika                   | Komentarz:                     | Lubie łodzie podwodne                    | Zapisy zakończą się za:<br>2 dni 19:40:09                  |
| Moja Drużyna                       | Minuta startowa:               | Wczesna                                  |                                                            |
| Profil                             | Edytuj                         |                                          |                                                            |
| Wyloguj                            |                                |                                          |                                                            |
| Polecamy                           | Uczestnicy                     |                                          |                                                            |
| Uodpornić się na presję otoczenia. | LP Imię Nazwisko               | Dodatkowe Obliczone<br>informacje koszty |                                                            |
|                                    | Dodaj Usuń                     |                                          |                                                            |
|                                    | Jesteś tutaj: Start 🕨 Moja Dru | żyna                                     |                                                            |

#### 14. Po utworzeniu kliknięciu przycisku "Zapisz" pojawi się panel drużyny

Dane drużyny można zawsze edytować klikając "Edytuj".

# 3. Zarządzenie listą uczestników

Założenie: Na większości trasach zapisywani są na listę tylko pierwsi trzej członkowie zespołu. W związku z tym przynajmniej jedna osoba pełnoletnia powinna znajdować się na jednym z trzech pierwszych miejsc w zespole.

Aby zapisać uczestnika należy wykonać następujące czynności:

1. Kliknąć "dodaj" w pod listą uczestników w panelu drużyny

### Uczestnicy

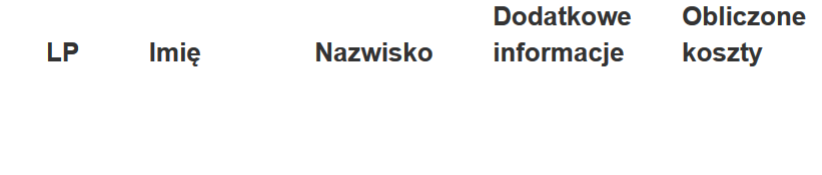

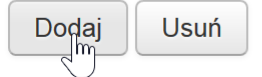

#### 2. Następnie wypełni formularz danymi podając:

- Imię i Nazwisko, •
- Adres e-mail uczestnika,

Edytuj dane uczestnika

- Datę urodzenia jeśli uczestnik jest niepełnoletni, •
- Zaznaczyć odpowiednie pola jeśli uczestnik jest tegorocznym kursantem lub • członkiem Studenckiego Koła Przewodników lub zamawia transport.

#### ODNIT-OW Imię \* Stefan Nazwisko \* Praktykant Adres e-mail \* praktykant@dev.null 2004-01-01 Data urodzenia (RRRR-MM-DD)\*\* Uczestnik jest kursantem Tak Uczesnik jest członkiem Tak SKPX \*\*\* Uczestnik zamawia Nie transport organizatora do bazy Uczestnik zamawia Tak transport organizatora z bazy \* Wymagane

\*\* Data urodzenia uczestnika. Należy wypełnić w przypadku niepełnoletnich. Format: RRRR-MM-DD, np. 2003-05-12.

\*\*\* Należy znaznaczyć na TAK przypadku członkowstwa w którymś z kół przewodnickich (SKPX) i posiadaniu opłaconej składki w celu uzyskania zniżki.

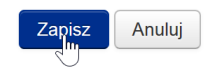

- 3. Następnie kliknij "Zapisz"
- 4. Dodani członkowie zespołu będą widoczni na liście uczestników

#### Uczestnicy

| LP | lmię    | Nazwisko   | Dodatkowe<br>informacje                                                                                                    | Obliczone<br>koszty |           |
|----|---------|------------|----------------------------------------------------------------------------------------------------|---------------------|-----------|
| 1  | Stefan  | Praktykant | <ul> <li>Uczestnik<br/>jest<br/>niepełnoletni</li> <li>Uczestnik<br/>jest<br/>dzieckiem</li> <li>Uczestnik<br/>zamawia<br/>transport<br/>organizatora<br/>do bazy</li> </ul> | 10                  | Szczegóły |
| 2  | Syn     | Admirała   | <ul> <li>Uczestnik<br/>jest<br/>niepełnoletni</li> <li>Uczestnik<br/>jest<br/>dzieckiem</li> </ul>                                                                           | 0                   | Szczegóły |
| 3  | Córka   | Admirała   | <ul> <li>Uczestnik<br/>jest<br/>niepełnoletni</li> <li>Uczestnik<br/>jest<br/>dzieckiem</li> </ul>                                                                           | 0                   | Szczegóły |
| ŀ  | Kapitan | Nemo       |                                                                                                    | 35                  | Szczegóły |

5. Aby edytować uczestnika należy kliknąć przycisk szczegóły,

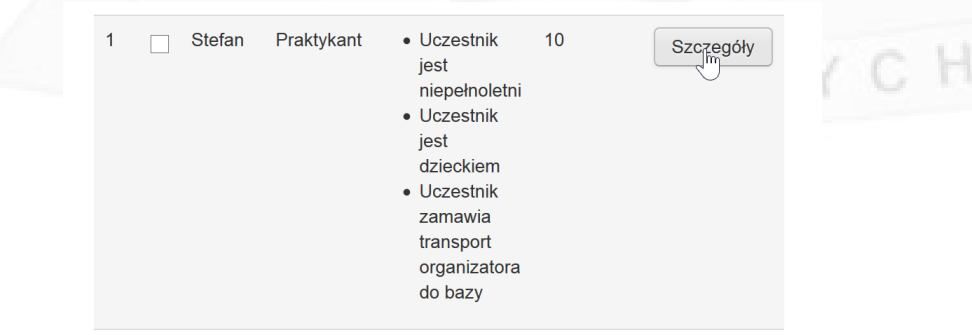

6. Aby usunąć użytkownika należy zaznaczyć go i kliknąć przycisk "Usuń"

| 4  | •    | Kapitan | Nemo | 35 | Szczegóły |
|----|------|---------|------|----|-----------|
|    |      |         |      |    |           |
| Do | odaj | Usuń    |      |    |           |

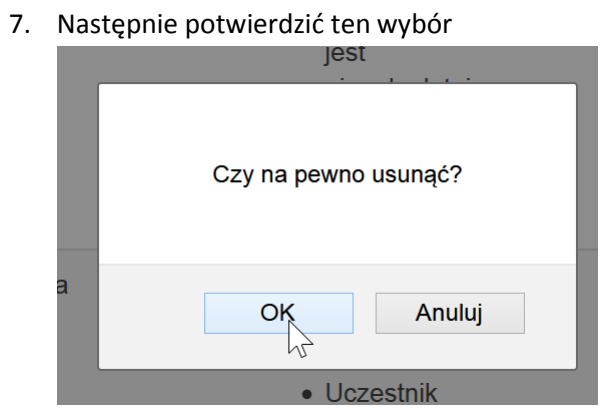

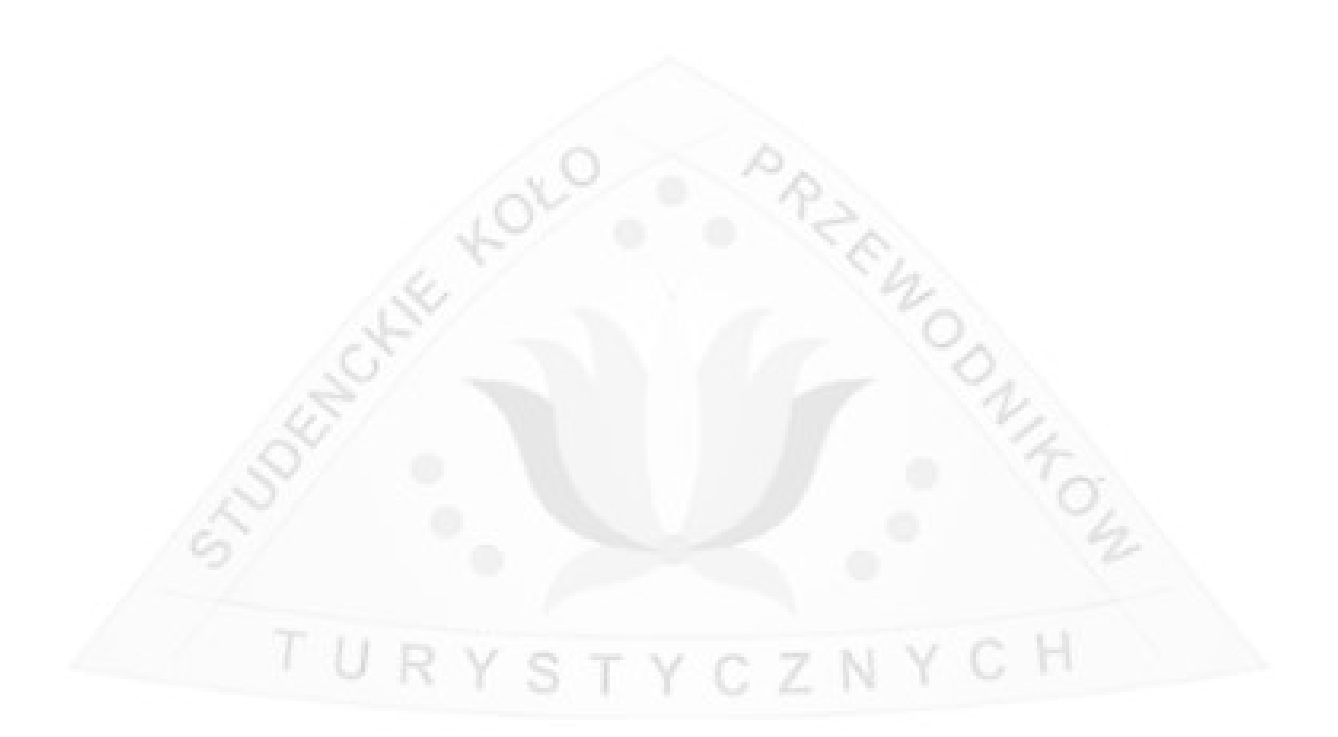

# 4. Zapisy na trasę

Aby przejść do zapisów zaloguj się i kliknij w menu po lewej stronie na link "Zapisy"

|    | Menu                                   |                                         |
|----|----------------------------------------|-----------------------------------------|
|    | Aktualności                            |                                         |
|    | Karty Startowe                         |                                         |
|    | Zapisy                                 |                                         |
|    | Zgłoszeni uczestnicy                   |                                         |
|    | Pozostałe Edycje                       |                                         |
|    | Kontakt                                |                                         |
|    |                                        |                                         |
| Рс | jawi się lista drużyn, należy wybrać d | drużynę, którą chcemy zapisać na trasy: |

# Zapisy

#### Wybierz drużynę:

| LP | ld | Nazwa<br>Drużyny | Preferowane<br>Trasy |        | 2   |
|----|----|------------------|----------------------|--------|-----|
| 1  | 4  | Nautilus         |                      | Zapisz | TON |
|    |    |                  | 0 T 0                | TTGZN  | H   |

Należy kliknąć "Zapisz". Po tym pojawi się strona zapisów.

Strona zapisów zawiera:

- menu wyboru pierwszej trasy preferowanej,
- menu wyboru drugiej trasy preferowanej,
- akceptacje regulaminu MnO,
- test captcha.

#### Zapisz

#### Wybierz trasy:

| Trasa Podstawowa                    | Brak                 | ~ |
|-------------------------------------|----------------------|---|
| Trasa Rezerwowa                     | Brak                 | ~ |
|                                     |                      |   |
| Oświadczamy, że<br>zapoznaliśmy się |                      |   |
| regulaminem<br>MMMMMMMXXVI NMnO     |                      |   |
| "Darżlub - Fossa Mariana"*          |                      |   |
| captcha *                           | Nie iestem           |   |
|                                     | robotem              |   |
|                                     | recaptcha            |   |
|                                     | Prywatność - Warunki |   |
| Zapisz Anuluj                       |                      |   |

Jeżeli drużyna ma za mało pełnoletnich osób na pierwszych pozycjach pojawi się następujący komunikat:

| 0        | strzeżenie                                   |                                  |                              |          |  |
|----------|----------------------------------------------|----------------------------------|------------------------------|----------|--|
| Di<br>Di | rużyna nie spełnia k<br>rużyna nie spełnia k | ryteriów zapis<br>ryteriów zapis | u na trasę I<br>u na trasę I | E!<br>3! |  |
|          | 125                                          |                                  |                              |          |  |

#### Aby zapisać się na trasę:

- Drużyna musi mieć przynajmniej jednego pełnoletniego uczestnika pośród pierwszych trzech osób (dla niektórych tras ta liczba może być inna),
- Trzeba wybrać trasę podstawową,
- Trzeba zaakceptować regulamin MnO (jeśli jest takie wymaganie)
- Trzeba poprawnie wykonać zadanie captcha.

Tak wygląda poprawnie wypełniony formularz:

#### Zapisz

Wybierz trasy:

| Trasa Podstawowa                                                                                    | B - Batyskafowa - "Pod Wielką p   | ~ |
|----------------------------------------------------------------------------------------------------|-----------------------------------|---|
| Trasa Rezerwowa                                                                                     | Brak                              | ~ |
| Oświadczamy, że<br>zapoznaliśmy się<br>regulaminem<br>MMMMMMXXVI NMnO<br>"Darżlub - Fossa Mariana"* | V                                 |   |
| captcha *                                                                                           | Nie jestem<br>robotem             |   |
|                                                                                                    | reCAPTCHA<br>Prywatność - Warunki |   |
| Zapisz Anuluj                                                                                       |                                   |   |

Jednak dla urozmaicenia przykładu zostanie wybrana druga trasa preferowana:

#### Zapisz

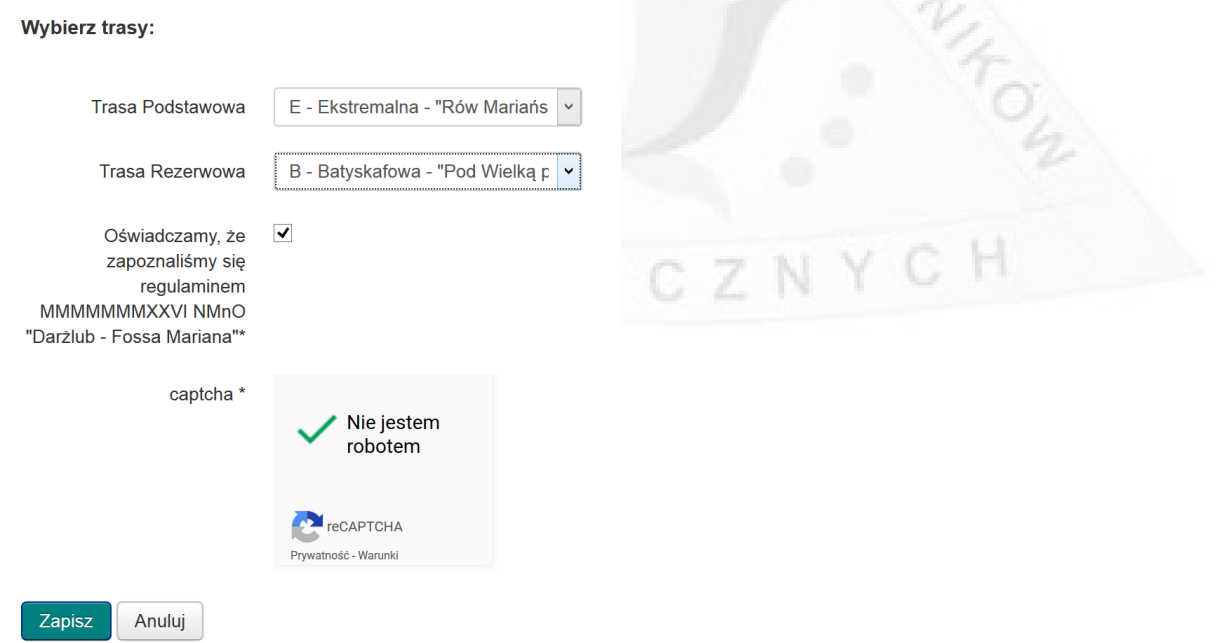

Po kliknięciu "Zapisz" zostanie przedstawiona informacja jak wyglądał proces zapisów.

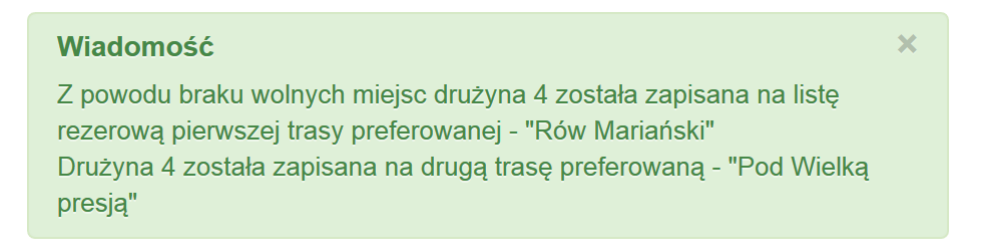

W tym wypadku drużyna została zapisana na jedną listę rezerwową i jedną listę podstawową.

Dodatkowo powinna przyjść wiadomość e-mail:

Witaj, dokonałeś zapisu na Nocne Marsze na Orientacje "Darżlub - Fossa Mariana". Kwota do zapłaty wyliczona przez system wynosi 40.00 zł za cały zespół. Przelewu dokonaj na poniższe konto, masz na to TRZY DNI od momentu zapisu: 12 3456 7890 0000 0001 2345 1234 Leśny Finansista - SKPT ul. Przecinkowa 4 80-222 Gdańsk W opisie przelewu podaj KONIECZNIE numer identyfikacyjny Twojego zespołu: 4. Jeśli nie płacisz za cały zespół lub płacisz za więcej niż jeden zespół, zaznacz to także w opisie przelewu. Dziękujemy za chęć udziału w naszej imprezie; przypominamy, że lokalizacja bazy zostanie ogłoszona o 09:00 03.12.2016 na naszej stronie internetowej: <u>https://www.marsze.skpt.gdansk.pl/darzlub/9001</u> oraz na naszym profilu na Facebooku: https://www.facebook.com/darzlub/. Informacja o lokalizacji bazy zostanie także wysłana na adresy mailowe podane w formularzu zgłoszeniowym.

Drużyna jest teraz zapisana na następujące listy: 1.E - "Rów Mariański", Lista rezerwowa 2.B - "Pod Wielką presją", Lista podstawowa 0 wszelkich zmianach zostaniesz poinformowany mailowo.

Pozdrawiamy ekipa organizacyjna MMMMMMXXVI NMnO "Darżlub - Fossa Mariana"

Aby podejrzeć listę zespołów należy kliknąć link "Zgłoszeni uczestnicy" po lewej stronie

| Menu                 |  |
|----------------------|--|
| Aktualności          |  |
| Karty Startowe       |  |
| Zapisy               |  |
| Zgłoszeni uczestnicy |  |
| Pozostałe Edycje     |  |
| Kontakt              |  |

#### A następnie wybrać konkretną trasę lub wszystkie trasy

#### Zgłoszeni uczestnicy

|    | Trasy                                             | Drużyny | Uczestnicy |
|----|---------------------------------------------------|---------|------------|
| 1. | <u>E - Ekstremalna - Rów Mariański (~24 km)</u>   | 1/1     | 1          |
| 2. | B - Batyskafowa - Pod Wielką presją (~30 km)      | 1/2     | 3          |
| 3. | MT - Mało TRUDNA - Podmorska przygoda<br>(~14 km) | 0/1     | 0          |
| 4. | MTB - Mamo Tato Boję się! (~14 km)                | 0/35    | 0          |
|    | Pokaż zgłoszenia na wszystkie trasy naraz         | 2       | 4          |

Jesteś tutaj: Start > Zgłoszeni uczestnicy

#### Zgłoszeni uczestnicy na trasie: E - "Rów Mariański"

| ld              | Uczestnicy                                    | Nazwa<br>Drużyny       | Czas zapisu            |  |
|-----------------|-----------------------------------------------|------------------------|------------------------|--|
| 3               | Stefan Kruczek                                | Przykładowa<br>Drużyna | 2018-11-15<br>03:37:47 |  |
| Lista rezerwowa |                                               |                        |                        |  |
| 8               | Syn Admirała, Córka Admirała, Kapitan<br>Nemo | Nautilus               |                        |  |
|                 |                                               |                        |                        |  |
| Je              | esteś tutaj: Start > Zgłoszeni uczestnicy     |                        |                        |  |

Jak widać, na drużyna została wpisana na listę rezerwową na trasie Ekstremalnej.

Stan zapisów można obejrzeć w panelu drużyny.

# Listy na których znajduje się drużyna

| E | Lista rezerwowa  |
|---|------------------|
| В | Lista podstawowa |

Na powyższej liście widać, że drużyna została zapisana na jedną listę rezerwową i jedną listę podstawową.

Ponadto można zauważyć, że koszty drużyny się zmieniły:

RENODNITON

# Drużyna

| ld:                  | 4                     |
|----------------------|-----------------------|
| Nazwa Drużyny:       | Nautilus              |
| Koszty do opłacenia: | 40.00                 |
| Zapłacono:           | 0.00                  |
| Komentarz:           | Lubie łodzie podwodne |
| Minuta startowa:     | Wczesna               |

Uwaga! Od momentu wpisania pierwszy raz na listę podstawową zespół ma 3 dni na wpłacenie wpisowego.

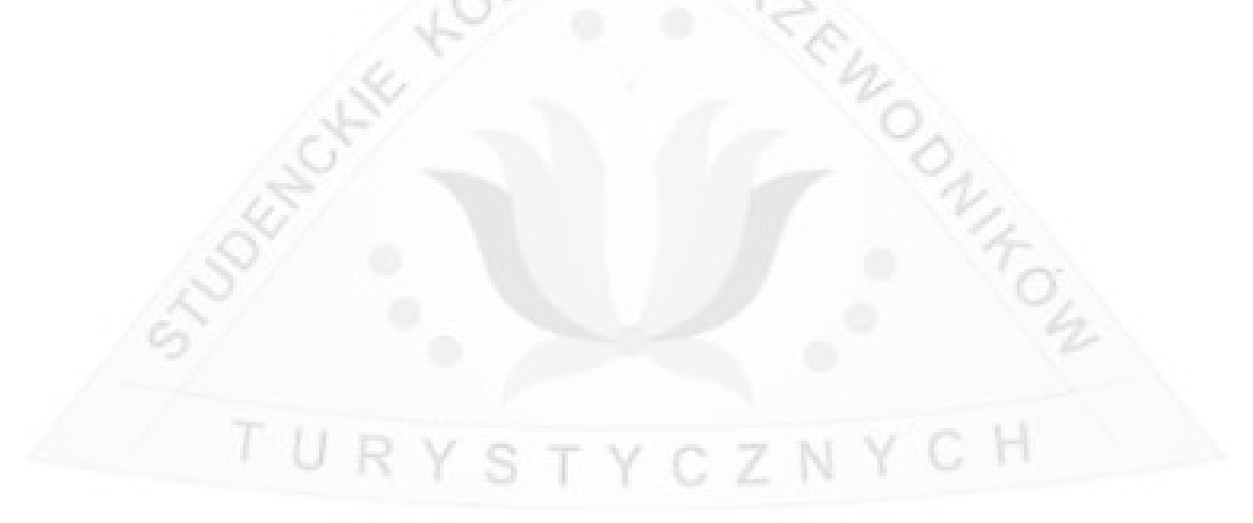

Może się zdarzyć, że zwolni się miejsce na trasie E.

#### Zgłoszeni uczestnicy na trasie: E - "Rów Mariański"

| ld  | Uczestnicy                                    | Nazwa<br>Drużyny       | Czas zapisu            |
|-----|-----------------------------------------------|------------------------|------------------------|
| 3   | Stefan Kruczek                                | Przykładowa<br>Drużyna | 2018-11-15<br>03:37:47 |
| Lis | ta rezerwowa                                  |                        |                        |
| 8   | Syn Admirała, Córka Admirała, Kapitan<br>Nemo | Nautilus               |                        |
|     |                                               |                        |                        |

Jesteś tutaj: Start > Zgłoszeni uczestnicy

#### (Stan przed rezygnacją drużyny 3)

#### Zgłoszeni uczestnicy na trasie: E - "Rów Mariański"

| ld | Uczestnicy                                    | Nazwa<br>Drużyny | Czas zapisu            |
|----|-----------------------------------------------|------------------|------------------------|
| 4  | Syn Admirała, Córka Admirała, Kapitan<br>Nemo | Nautilus         | 2018-11-15<br>05:06:11 |

TURY

Jesteś tutaj: Start > Zgłoszeni uczestnicy

#### (Stan po rezygnacji drużyny 3)

RIENODNIKOW

Gdy zwolni się miejsce na liście podstawowej a nasza drużyna będzie pierwsza na liście rezerwowej, wtedy system automatycznie przepiszę drużynę na listę podstawową, a następnie wyśle następującą wiadomość e-mail:

Witaj, Zwolniło się miejsce na pierwszej trasie preferowanej, na której to zapisałeś się na listę rezerwową. Twój zespół, który był pierwszy w kolejce został przeniesiony na właściwą listę startową. Kwota do zapłaty wyliczona przez system wynosi 40.00 zł za cały zespół. Przelewu dokonaj na poniższe konto, masz na to TRZY DNI od momentu zapisu:

12 3456 7890 0000 0001 2345 1234 Leśny Finansista - SKPT ul. Przecinkowa 4 80-222 Gdańsk

W opisie przelewu podaj KONIECZNIE numer identyfikacyjny Twojego zespołu: 4.

Jeśli nie płacisz za cały zespół lub płacisz za więcej niż jeden zespół, zaznacz to także w opisie przelewu.

Dziękujemy za chęć udziału w naszej imprezie; przypominamy, że lokalizacja bazy zostanie ogłoszona o 09:00 03.12.2016 na naszej stronie internetowej: <a href="https://www.marsze.skpt.gdansk.pl/darzlub/9001">https://www.marsze.skpt.gdansk.pl/darzlub/9001</a> oraz na naszym profilu na Facebooku: <a href="https://www.facebook.com/darzlub/">https://www.marsze.skpt.gdansk.pl/darzlub/9001</a> oraz na naszym profilu na Facebooku: <a href="https://www.facebook.com/darzlub/">https://www.marsze.skpt.gdansk.pl/darzlub/9001</a> oraz na naszym profilu na Facebooku: <a href="https://www.facebook.com/darzlub/">https://www.facebook.com/darzlub/</a>. Informacja o lokalizacji bazy zostanie także wysłana na adresy mailowe podane w formularzu zgłoszeniowym.

Drużyna jest teraz zapisana na następujące listy: 1.E - "Rów Mariański", Lista podstawowa

O wszelkich zmianach zostaniesz poinformowany mailowo. Pozdrawiamy ekipa organizacyjna MMMMMMXXVI NMnO "Darżlub - Fossa Mariana"

# TURYSTYCZNYCH

# 5. Rezygnacja z miejsca na trasie/trasach

Aby wypisać drużynę z list/listy należy:

Kliknąć "Rezygnuj" w liście drużyn w widoku zapisów:

| LP | ld | Nazwa<br>Drużyny | Preferowane<br>Trasy                                                          |                                |
|----|----|------------------|-------------------------------------------------------------------------------|--------------------------------|
| 1  | 4  | Nautilus         | <ul> <li>E - Trasa<br/>Podstawowa</li> <li>B - Trasa<br/>Rezerwowa</li> </ul> | Edytuj preferencje<br>Rezygnuj |

| y | Guam<br>Czy na pewno chcesz wypisać tę dużynę ze wszystkich tras?                                                                                                    | A.E.M. |
|---|----------------------------------------------------------------------------------------------------|--------|
| Z | OK Anuluj                                                                                                    | - °01  |
|   | Denter Andrew Andrew Andre | - KA-  |

Drugą opcją jest ustawienie wszystkich tras w formularzu zapisów na "Brak" i kliknięcie "Zapisz":

| Edytuj preferencje<br>Wybierz trasy:                                                                |                        |   | C Z | : N | ; H |  |
|----------------------------------------------------------------------------------------------------|------------------------|---|-----|-----|-----|--|
| Trasa Podstawowa                                                                                    | Brak                   | ~ |     |     |     |  |
| Trasa Rezerwowa                                                                                     | Brak                   | ~ |     |     |     |  |
| Oświadczamy, że<br>zapoznaliśmy się<br>regulaminem<br>MMMMMMXXVI NMnO<br>"Darżlub - Fossa Mariana"* | V                      |   |     |     |     |  |
| captcha *                                                                                           | Nie jestem<br>robotem  |   |     |     |     |  |
| Zapisz Anuluj                                                                                       | - rywdulost * maruliki |   |     |     |     |  |